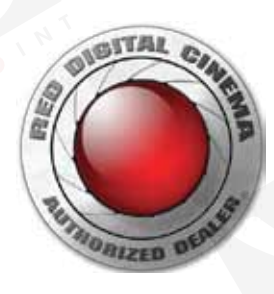

## REDLINK橋接器

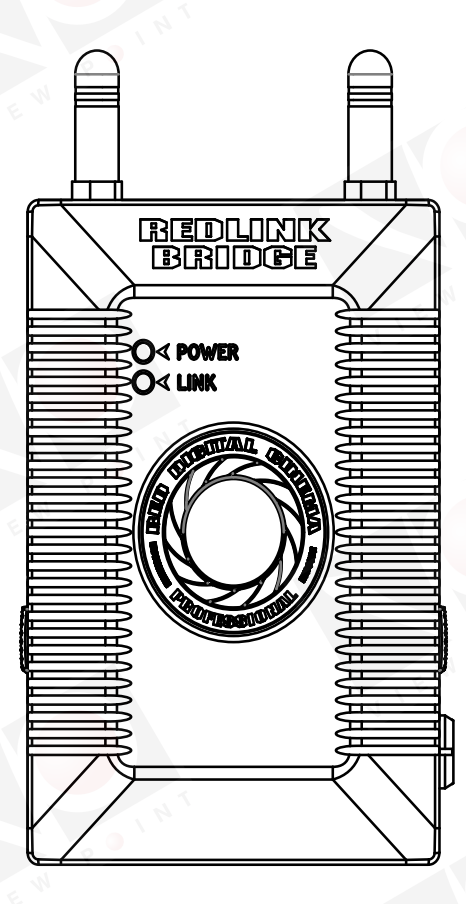

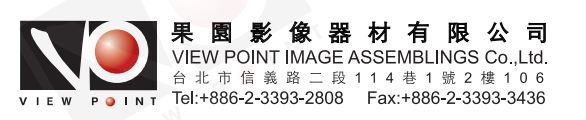

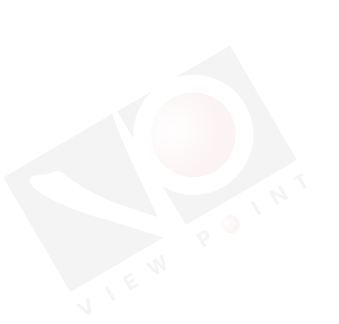

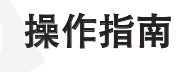

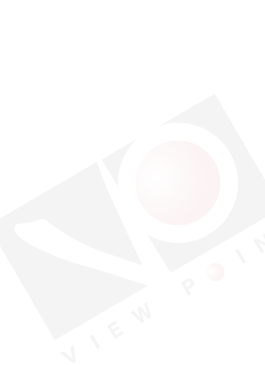

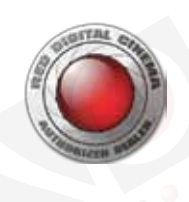

## 01 REDLINK橋接器簡介

## 簡介

REDLINK橋接器是一個無線模塊,安裝在DSMC大腦主機的背面,或其他相兼容的後模塊上,可以為第三方應用提供通信支持。作 為REDLINK研發組件的一部分,REDLINK橋接器采用REDLINK命令協議(RCP)在數字攝影機和應用之間進行信息交互。 此外,REDLINK橋接器可以用作RED 3軸鏡頭控制系統來無線操控佳能和尼康鏡頭的焦點和光圈馬達。REDLINK橋接器相當於 RED W.M.D.(無線馬達驅動器),而RED T.H.C.(手控系統)保持無線遙控功能。

REDLINK橋接器能夠支持約50英尺的無線通信。可搭配所有無線設備,通信範圍受到環境和無線電頻率(RF)的影響。 註意:REDLINK橋接器要求DSMC數字攝影機的固件版本在5.2.8以上。

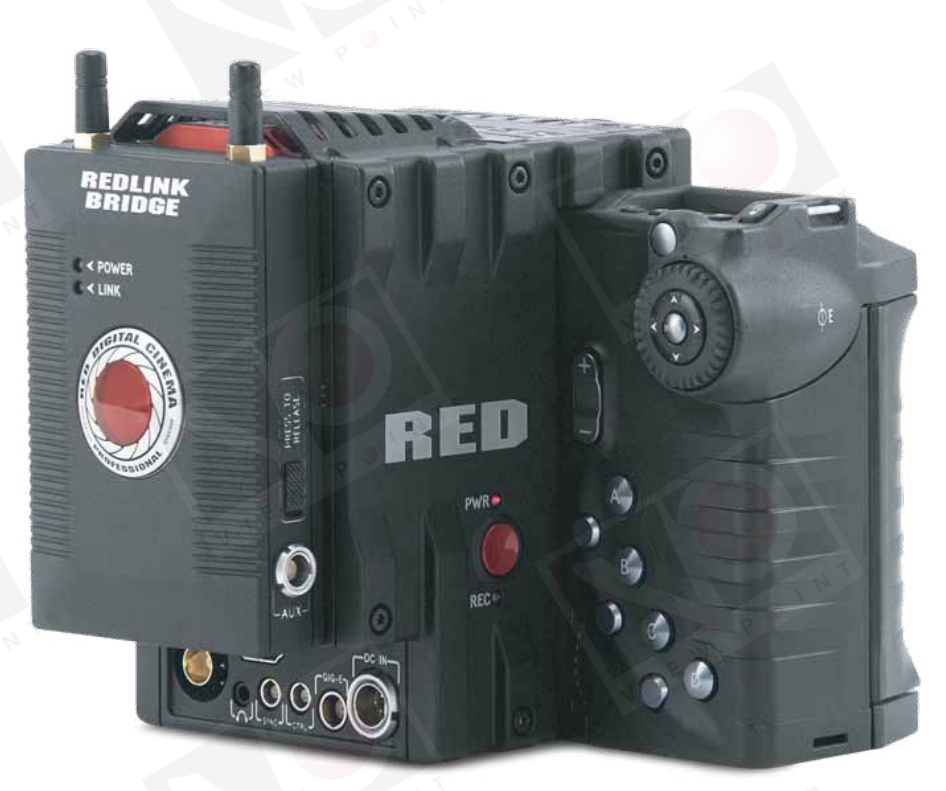

REDLINK橋接器

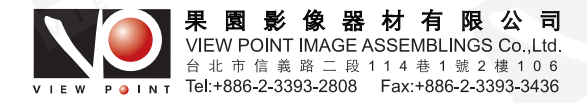

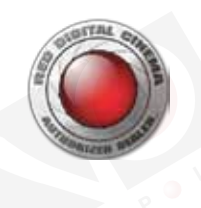

## REDLINK組件包含下列部件

REDLINK橋接器作為其中一個部件,當前並不能作為獨立項使用。 在下表中的一些品項都包含在REDLINK組件中(P/N 720-0028)。

#### 項目

#### REDLINK橋接器

USB 2.0閃存,通過REDLINK SDK預加載,應用程序樣本,和其他資源

REDLINK橋接器發布序列

## 硬件與系統要求

註意: REDLINK橋接器要求DSMC固件版本在5.2.8以上。

#### 連接應用程序時的要求

- 應用程序必須使用REDLINK SDK程控, REDLINK SDK包含在REDLINK組件中。
- DSMC固件版本必須在5.2.8以上。

#### 鏡頭焦點控制時的要求

- T.H.C.固件版本必須在v703以上。
- 佳能或尼康鏡頭由DSMC數字攝影機提供電子支持。
- DSMC固件版本必須在5.2.8以上。

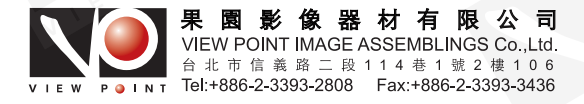

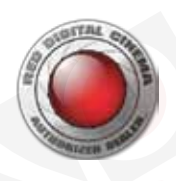

## 02 REDLINK橋接器接口和LED指示燈

## REDLINK橋接器接口

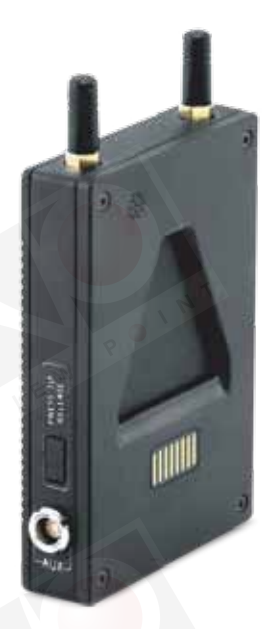

REDLINK橋接器接口

| 接口          | 描述           | 兼容部件           | 品號       |
|-------------|--------------|----------------|----------|
| AUX         | 連接REDLINK橋接器 | REDLINK轉T.H.C. | 790-0444 |
| (6針0B LEMO) | 與T.H.C用於無線配對 | 連接線(3英尺)       |          |

### 6針0B LEMO AUX接口引腳分配

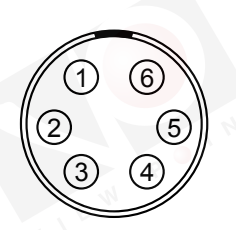

#### 6針0B LEMO AUX接口

| 針 | 信號   | M .   | W   |
|---|------|-------|-----|
| 1 | 接地   |       | 711 |
| 2 | 接收   |       |     |
| 3 | 發射   | , N T |     |
| 4 | 電源輸出 |       |     |
| 5 | 電源輸入 | I E W |     |
| 6 | -    |       |     |

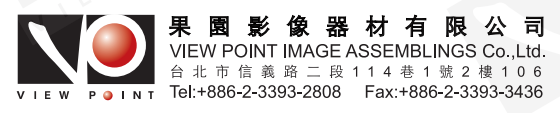

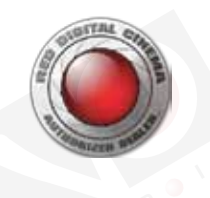

## REDLINK橋接器LED指示燈

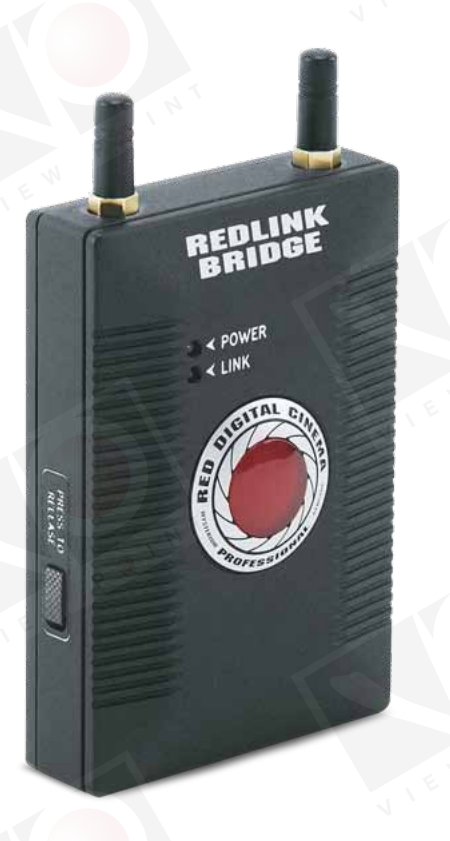

#### REDLINK橋接器LED指示燈

| LED      | 顏色/閃爍 | 描述                       |
|----------|-------|--------------------------|
| LED電源指示燈 | 燈滅    | REDLINK橋接器未供電:DSMC斷電且關機。 |
|          | 綠燈    | REDLINK橋接器供電:DSMC通電且開機。  |
|          | 黄燈    | 攝影機正在升級REDLINK橋接器固件。     |
| LED連接指示燈 | 燈滅    | 無線功能禁用                   |
|          | 綠燈    | 已連接到無線接入點;可啟用專用網絡連接      |
|          | 綠燈閃爍  | 攝影機正在升級REDLINK橋接器固件      |
|          |       | 搜索無線接入點                  |
|          | 紅燈    | 錯誤                       |

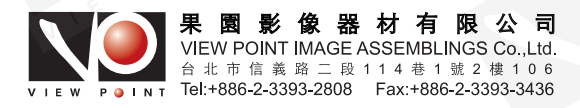

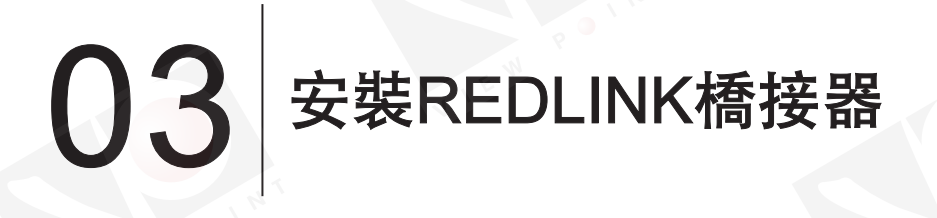

此章節描述如何安裝REDLINK橋接器並為其供電。 **註意**:REDLINK橋接器可熱插拔,也就是說當攝影機開機時,也可以拆卸或安裝此模塊。

## 固定REDLINK橋接器

1. 在DSMC大腦主機或相兼容的後模塊的V接口中滑動REDLINK橋接器。會聽到哢塔一聲, 表明REDLINK橋接器可以安全固定。 當連接上時REDLINK橋接器會自動處於供電狀態。

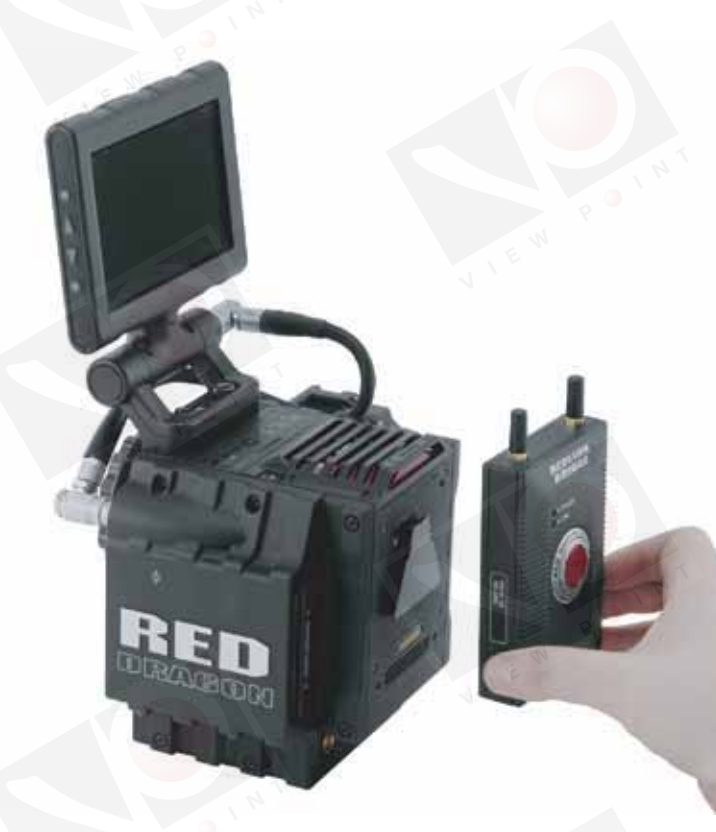

固定REDLINK桥接器

## 拆卸REDLINK橋接器

1. 按下REDLINK橋接器兩側的釋放鍵,向上滑動此模塊。

2. 拆下REDLINK橋接器。

## 為REDLINK橋接器供電

當REDLINK橋接器連接到攝影機,且攝影機開機時,攝影機自動為REDLINK橋接器供電。

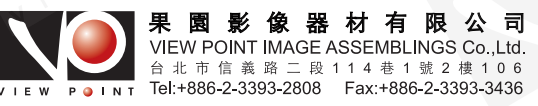

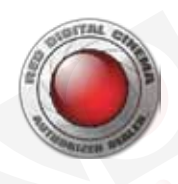

## 04 連接REDLINK橋接器與應用程序

REDLINK橋接器可以為應用程序提供通信通道來與DSMC數字攝影機進行交互。為了正常操作通信通道,必須在DSMC攝影機 中啟用WIFI,無線連接REDLINK橋接器到您的設備。有兩種方式來執行這樣的連接:

- 專用網絡模式: REDLINK橋接器與您的設備連接到彼此。
- 基礎連接模式: REDLINK橋接器與您的設備可同時連接到一個接入點, 通過無線網絡進行通信。

#### 經由專用網絡模式連接

在專用網絡模式下,REDLINK橋接器和您的設備連接到彼此。要想經由專用網絡模式連接,請遵循下列步驟:

- 1. 將REDLINK橋接器固定在DSMC數字攝影機上。
- 2. 進入菜單>設置>安裝>通信。
- 3. 選擇WIFI。
- 4. 勾選啟用WIFI。
- 5. 選擇Ad-hoc(專用網絡)。
- 6. 從WIFI通道下拉菜單中選擇無線通道。默認為Ch1,可以在11個通道中選擇1個通道。
- 7. 從攝影機加密下拉菜單中選擇加密項:
  - 無: 不安全連接。
  - WEP: 連接經由WEP進行加密。
- 8. 如果選擇WEP作為加密項,輸入要求訪問此網絡的密碼。密碼必須滿足下列WEP要求:
  - 密碼必須有10個字符。
  - 密碼必修采用十六進制格式(僅0-9, A-F有效)。

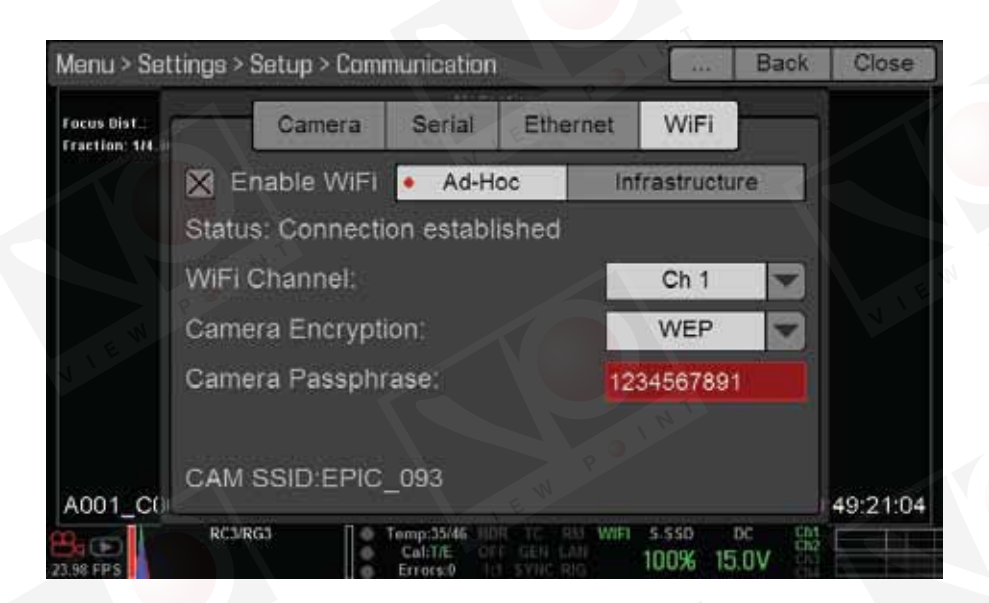

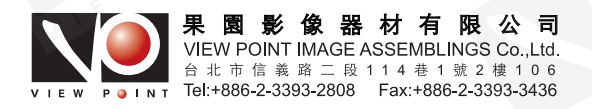

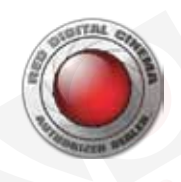

#### 9. 關閉WIFI界面。

10. 如果通過REDLINK創建的專用網絡來連接到您的設備。操作步驟要根據您的設備類型和操作系統而定。例如,如果連接的是 iOS設備,進入設置>WIFI>設備,選擇攝影機名稱。攝影機通過SSID進行識別,SSID一直顯示在攝影機的WIFI界面上。

註意:如果您設置了網絡密碼,那麽您就需要輸入密碼。

| Pad |                         | 6:43 PM          | 88%    |
|-----|-------------------------|------------------|--------|
|     | Settings                | WI-FI            |        |
|     | Airplane Mode           | Wi-Fi            |        |
| -   | Wi-Fi EPIC_093          | ✓ EPIC_093       | ₹ ()   |
| 3   | Bluetooth Off           | CHOOSE A NETWORK |        |
| -   | 122322 0 10 10 10 10 10 | BAB-TEST         | . ⇒ () |
|     | Notification Center     | BAB-TEST-guest   | ♥ ①    |
| 8   | Control Center          | Mobile           | . ⇒ () |
| C   | Do Not Disturb          | RED              | s 🗢 🕕  |
| 0   |                         | RED Guests       |        |
| 101 | General                 |                  |        |

DSMC攝影機和您的設備已連接。

## 經由基礎連接模式進行連接

采用基礎連接模式,REDLINK橋接器和您的設備需要連接到一個接入點,通過無線網絡進行通信。要想經由現有的無線網絡來 連接REDLINK橋接器和您的設備,請遵循下列步驟:

- 1. 連接您的設備到無線網絡。網絡的接入點必須啟用DHCP。
- 2. 確保您已知道網絡名稱和密碼,因為會需要上述信息來將DSMC數字攝影機連接到相同的網絡中。
- 3. 將REDLINK橋接器固定在數字攝影機上。
- 4. 進入菜單>設置>安裝>通信。
- 5. 選擇WIFI。
- 6. 勾選啟用WIFI。
- 7. 選擇基礎模式(infrastructure)。

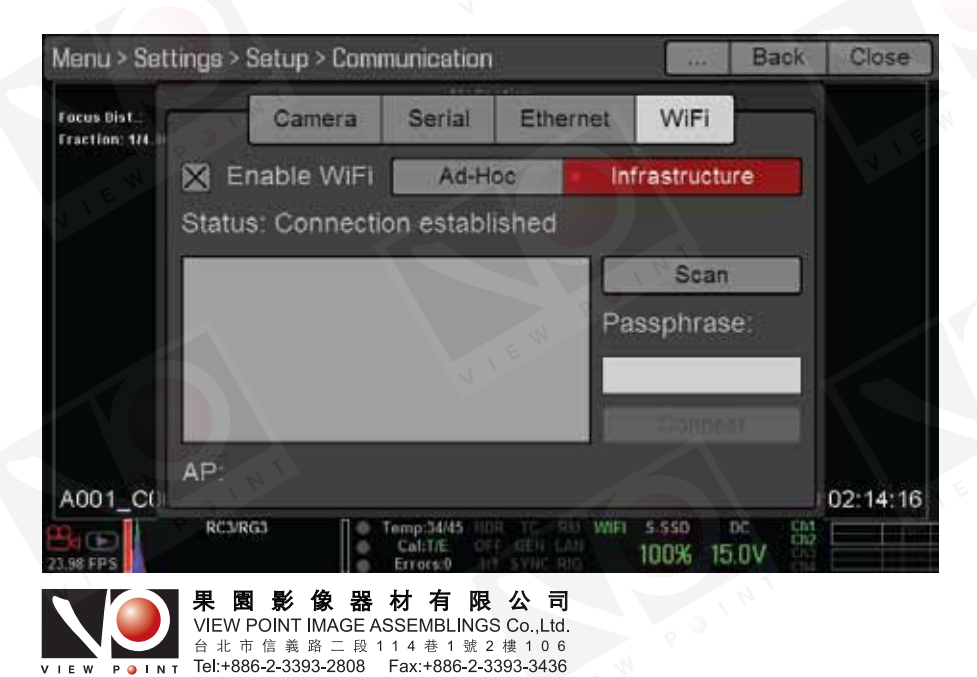

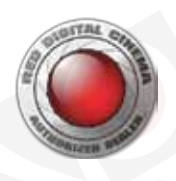

#### 8. 選擇"掃描"來搜索可用的無線網絡。

將顯示可用的無線網絡(接入點)、加密類型和信號強度。

REDLINK橋接器可以連接到未加密或采用WPA或WPA2加密的接入點。如果加密的接入點選定了密碼項,會要求輸入密碼。 9. 選擇設備要連接的無線網絡。

- Menu > Settings > Setup > Communication Back Close Focus Bist. Camera Serial Ethernet WiF Fraction: 1/4 Enable WiFi Ad-Hoc Infrastructure Status: Searching for Access Points. TESLA (WPA2) 44% Passphrase RED (WPA2) 26% voice (WPA2) 26% RED Guests (OPEN) 26% AP: A001\_C() 05:01:10 RC3/RG3 5 550 WIEI 15.0V 100%
- 10. 如果選擇了加密網絡, 遵循下列步驟輸入網絡密碼:
  - A. 點擊或選擇密碼文本框。

密碼界面打開。

- B. 輸入密碼來訪問網絡。密碼只能采用數字加字母的形式(0-9, A-Z)。
- C. 選擇OK。
- 11. 在WIFI界面底部選擇"連接"。

當REDLINK橋接器連接到接入點時,接入點的IP地址顯示在WIFI界面的底部。

12. 連接您的設備到數字攝影機所連接的相同的無線網絡中。連接步驟根據設備類型和操作系統而定。例如,如果連接的是iOS 設備,進入設置>WiFi,選擇無線網絡。

| Pad                 | 8:43 PM          | 88% -         |
|---------------------|------------------|---------------|
| Settings            | Wi-Fi            |               |
|                     | EW               |               |
| E Airplane Mode     | Wi-Fi            |               |
| 😨 WI-FI EPIC 093    | EPIC_093         | ₹ ()          |
| Bluetooth Off       | CHOOSE A NETWORK |               |
|                     | BAB-TEST         | <b>• ≈ ()</b> |
| Notification Center | BAB-TEST-guest   | ≈ ()          |
| Control Center      | Mobile           |               |
| Do Not Disturb      | RED              | . ♥ ()        |
| General             | RED Guests       | ÷ (j)         |

DSMC和設備現已連接。

13. 確保您的應用程序可以與DSMC正常通信,確保將app連接到指定的攝影機上。因為在這一區域內可能有多台攝影機,需要在 app中選擇指定的攝影機。

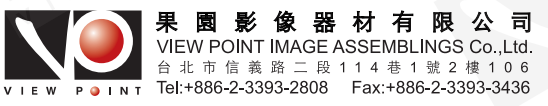

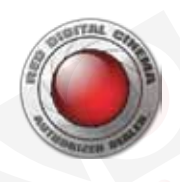

# 05 經由REDLINK橋接器來控制鏡頭

使用REDLINK橋接器搭配RED T.H.C.(手控系統)來控制佳能和尼康鏡頭。 當搭配REDLINK橋接器使用時, RED T.H.C.可以執行下列功能:

- 控制鍵能和尼康鏡頭的焦點和光圈
- 設置佳能和尼康鏡頭的焦點和光圈限位
- 遙控初始化功能

此章節描述如何將T.H.C.和REDLINK橋接器配對,以及如何通過T.H.C.來控制焦點和光圈。 欲知關於RED 3軸鏡頭控制系統全部組件的詳細使用說明,請參考《RED 3軸鏡頭控制系統操作指南》。 註意:為了將T.H.C與REDLINK橋接器搭配使用,T.H.C.固件版本必須要703以上。可進入www.red.com/downloads來下載 T.H.C.固件。

## T.H.C.與REDLINK橋接器配對

可采用有線或無線連接方式來將 T.H.C.與REDLINK橋接器配對。此章節主要描述這兩種方式。

#### T.H.C.與REDLINK橋接器無線配對

- 1. 將REDLINK橋接器固定在攝影機上。
- 2. 將電源開闢切換到有線模式下來關閉T.H.C.。
- 3. 按住"焦點限位"鍵,將電源開闢切換到"電池"模式。 焦點與光圈的LED指示燈來回交替閃爍。
- 4. 在幾秒鐘之後, 釋放"焦點限位"鍵。

光圈限位和焦點限位LED燈閃爍將告知當前诵道是什麽:

- 光圈限位LED: 閃爍代表10(tens)。
- 焦點限位LED: 閃爍代表1(ones)。

例如,如果光圈限位LED閃爍兩次,焦點限位LED閃爍一次,當前通道為21。

5. 在LED停止閃爍之後, 按下光圈限位和焦點限位鍵來設置新通道:

- 光圈限位鍵: 按下設置10。

- 焦點限位鍵: 按下設置1。

例如:如果想要將通道設為14,按一下光圈限位鍵,再按四下焦點限位鍵。

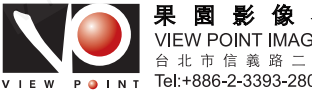

果 園 影 像 器 材 有 限 公 司 VIEW POINT IMAGE ASSEMBLINGS Co.,Ltd. 合北市信義路二段114巷1號2樓106 Tel:+886-2-3393-2808 Fax:+886-2-3393-3436

通過限位鍵來設置通道

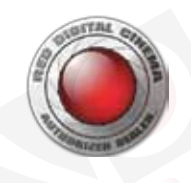

6. 等幾秒鐘之後,光圈限位和焦點限位LED閃爍將告知是哪個新通道。

- 7. 通過將電源開關切換為有線模式來將T.H.C.關機。
- 8. 通過將電源開關切換為電池模式來將T.H.C.開機。
  - 一但連接通道之後,無線LED將一直顯示藍色。
- 9. 在DSMC菜單中,進入菜單>設置>安裝>馬達控制。
- 10. 選擇無線。
- 11. 勾選"啟用無線控制"。
- 12. 從"通道"下拉菜單中選擇通道。默認為通道1,可以從42個通道中選擇一個。
- 13. 從"強度"下拉菜單中選擇無線信號的強度。
  - 低: 低強度設置平衡範圍和低強度, 適用於大多數情況。
  - 高: 對於超大範圍而言, 可以應用高強度設置。

註意:一定要正確設置無線信號強度,如果無線信號強度設置為高,T.H.C.功能也許無法達到理想效果,在接近REDLINK橋 接器使用時,甚至會連接中斷。當采用高強度設置時,T.H.C至少要距離REDLINK橋接器一米遠。

#### 經由有線連接來將T.H.C.與REDLINK橋接器配對

- 1. 將REDLINK橋接器固定在攝影機上。
- 2. 使用REDLINK-TO-T.H.C.連接線(3英尺)來連接T.H.C.上的AUX端口和REDLINK上的AUX端口。
- 3. 將電源開關切換為有線模式。

T.H.C.自動與REDLINK橋接器配對。

- 4. 安裝RED7.2V鋰電池。
- 5. 將T.H.C.電源開關切換為電池模式。
- 6. 拆下REDLINK-TO-T.H.C.連接線(3英尺)。

T.H.C.搜索無線連接,無線LED停止閃爍,當已連接時一直顯示藍色。

- 7. 在DSMC菜單中,進入菜單>設置>安裝>馬達控制。
- 8. 選擇無線。
- 9. 勾選"啟用無線控制"。
- 10. 從"通道"下拉菜單中選擇通道。默認為通道1, 可以從42個通道中選擇一個。
- 11. 從"強度"下拉菜單中選擇無線信號的強度。
  - 低: 低強度設置平衡範圍和低強度, 適用於大多數情況。
  - 高: 對於超大範圍而言, 可以應用高強度設置。
  - 註意:一定要正確設置無線信號強度,如果無線信號強度設置為高,T.H.C.功能也許無法達到理想效果,在接近REDLINK 橋接器使用時,甚至會連接中斷。當采用高強度設置時,T.H.C至少要距離REDLINK橋接器一米遠。

#### 設置焦點和光圈控制

在T.H.C.與REDLINK橋接器配對後,設置鏡頭和DSMC焦點設置,因此便可以成功控制焦點和光圈了。 1.將鏡頭側的開關設置為自動對焦,開關標簽根據鏡頭類型而定:

- 佳能: 切換為AF。
- 尼康: 切換為M/A。
- 2. 在DSMC菜單中,進入菜單>焦點。
- 3. 從模式下拉菜單中選擇"手動"。

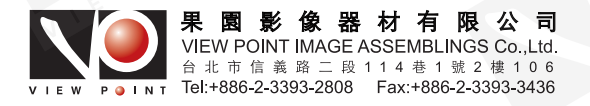

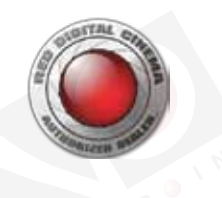

4. 如有需要,進行其他焦點設置,例如區域和尺寸。

| Nenu > Focus               |                 |            |      | Dack | close |
|----------------------------|-----------------|------------|------|------|-------|
| Foei                       | Mode            |            | Rack |      |       |
| Mode:                      | Manual          | -          |      |      |       |
| Zone:                      | Spot            |            |      |      |       |
|                            |                 |            |      |      |       |
| Size:                      | Small           |            |      |      |       |
| Size<br>Enhanc             | Small<br>ed A/F |            |      |      |       |
| Size<br>Enhanc<br>Monitor: | Small<br>ed A/F | Brain HDMI |      |      |       |

5. 可以使用焦點輪和光圈滑塊來相應調節焦點和光圈。

## 通過T.H.C.初始化鏡頭

#### 何時執行初始化

通常情況下,當攝影機開機或切換鏡頭時,鏡頭執行初始化。然而,有時當鏡頭首次連接到攝影機時,可能無法正確操作。 在下列情況下執行手動初始化:

- 鏡頭未如預期那樣工作。
- 手動改變焦點或變焦。
- 在鏡頭上使用焦點範圍限制來改變對焦範圍(僅適用於多對焦區域的鏡頭)。

註意:上述情況之外的初始化失敗將導致不可預估的結果。

#### 初始化

1. 按住T.H.C.上的初始化按鍵兩秒鐘。

## 其他T.H.C.操作

欲知關於T.H.C.操作的詳細信息,參考《RED 3軸鏡頭控制系統操作指南》。

- 設置鏡頭限位
- 刪除鏡頭限位
- 設置鏡頭鎖
- 刪除鏡頭鎖
- 開始/停止記錄
- 升級T.H.C.

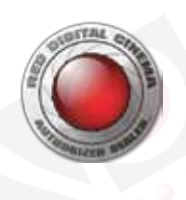

# 06 REDLINK橋接器維護

所有RED產品都采用了堅固耐用的設計理念,但是具備一定精度的儀器需要進行日常維護。遵循本章節中的下述操作指南來進行 特殊維護。

**警告**:勿試圖改裝、拆卸或打開REDLINK橋接器,因為這樣做會有電擊或對人身造成嚴重傷害的風險。內部沒有用戶可自行維修 的元件。除了RED授權的維護中心之外,對REDLINK橋接器的任何改裝或維修,都會導致保修失效。

## 清潔系統組件

只能使用幹布來進行清潔。當清潔REDLINK橋接器時,請註意部件為非防水材質,太潮濕的話可能會損壞電路。 **警告**:勿將REDLINK橋接器浸入水中或進行沖洗。要一直保持幹燥狀態。

**警告**:勿使用肥皂、清潔劑、氨水、丙酮、堿性清潔劑、腐蝕性的清潔復合物或溶劑。這些物質可能會損壞電子線路。

## 07 REDLINK橋接器故障排除

## 經由APP執行攝影機控制

經由基礎模式無法連接

#### 癥狀

無法將攝影機連接到無線網絡。

#### 可行的解決方案

- 確保無線接入點已啟用了DHCP。
- 將攝影機移近接入點,REDLINK橋接器支持約50英尺的無線通信。然而,搭配無線設備使用時,無線通信範圍會受到無線 電頻率的幹擾。

### 鏡頭控制

#### T.H.C.無法連接REDLINK橋接器

#### 癥狀

T.H.C.與REDLINK橋接器無法連接。

#### 可行的解決方案

- REDLINK橋接器一次只能連接一套T.H.C.,在連接到新的T.H.C.之前確保REDLINK橋接器與先前的T.H.C.已斷開連接。
- 確保T.H.C.運行最新的固件版本。可進入www.red.com/downloads來下載T.H.C.固件。
- 確保T.H.C.與攝影機選擇了相同的無線通道。欲知關於設置無線通道的更多信息,請參考"T.H.C與REDLINK橋接器配對"章節。

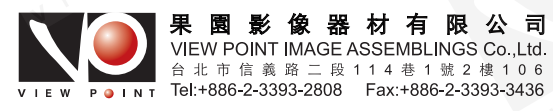

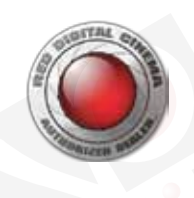

#### 不能控制焦點或光圈

#### 癥狀

在T.H.C.和REDLINK橋接器成功連接之後,調節T.H.C.上的焦點和光圈旋鈕並沒有改變鏡頭上的焦點和光圈。

可行的解決方案

- 確保鏡頭側的開關設置為自動對焦,開關標簽根據鏡頭類型而定:
  - 佳能:切換為AF。
  - 尼康: 切換為M/A。
- 在DSMC菜單中,進入菜單>焦點。確保從模式下拉菜單中選擇"手動"。
- 鏡頭(焦點或光圈)功能也許被鎖定了。欲知如何刪除鏡頭鎖定的信息,請參考《RED 3軸鏡頭控制系統操作指南》。

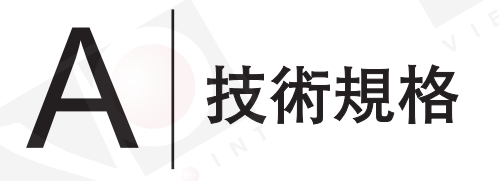

## REDLINK橋接器

| 規格       | ● 描述                    |     |
|----------|-------------------------|-----|
| 無線標準     | 802.11/b/g/n            | NIE |
| 無線範圍     | 約50英尺                   |     |
| 頻率       | 2.4GHz                  |     |
| 數據率      | 1Mbps - 72Mbps          |     |
| 網絡模式     | 專用網絡模式                  |     |
| E W      | 基礎網絡模式                  |     |
| 網絡安全     | WEP                     |     |
| 網絡通道     | 通道1-11(當連接到其他設備時)       |     |
|          | 通道1-42(當連接到T.H.C.手控系統時) |     |
| 輸出接口     | 1x6針0B LEMO輔助接口         | NIE |
| 體積       | 高度(含天線): 13.1cm         |     |
| V '      | 高度(不含天線): 11cm          |     |
|          | 寬度: 7.5cm               |     |
| I M I    | 深度: 2.7cm               |     |
| 重量       | 216g                    |     |
| 材質       | 鋁制                      |     |
| 構造       | 機械加工                    |     |
| 外殼       | 黑色陽極電鍍膜                 |     |
| 操作溫度     | 0°C - 40°C              | VIE |
| 存儲溫度     | -5℃ - 60℃               |     |
| 操作濕度範圍   | 0% - 85%,非凝結            |     |
| 存儲濕度範圍   | 0% - 85%,非凝結            |     |
| 壹般操作功率損耗 | 220mA                   |     |
| 最高操作功率損耗 | 300mA                   |     |

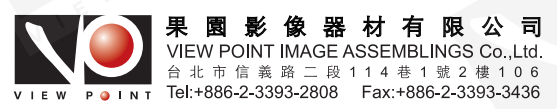

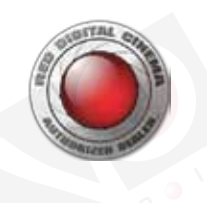

1. REDLINK橋接器不是無線接入點。

- 2. 由於搭配無限設備使用時,通信範圍會受到環境和無線電頻率的幹擾。
- 3. 專用網絡和基礎網絡模式不能同時使用。

## REDLINK組件套裝

| 規格 | 描述          |
|----|-------------|
| 體積 | 高度: 17.78cm |
|    | 寬度: 16.51cm |
|    | 深度: 6.35cm  |
| 重量 | 9 340g      |
|    |             |

B REDLINK橋接器兼容性

## 可以將REDLINK橋接器安裝在下列部件上:

- DSMC大腦主機
- 模塊適配器
- +1模塊適配器
- 專業電池模塊(兩塊裝)
- 專業電池模塊(四塊裝)
- 專業輸入/輸出模塊

## 支持鏡頭

可以使用REDLINK橋接器搭配T.H.C.來控制RED電子支持的佳能與尼康的任意一款鏡頭的焦點和光圈。欲知關於支持鏡頭的完整清 單,請參考《DSMC數字攝影機操作指南》。

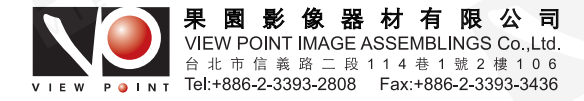